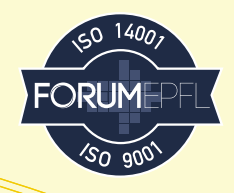

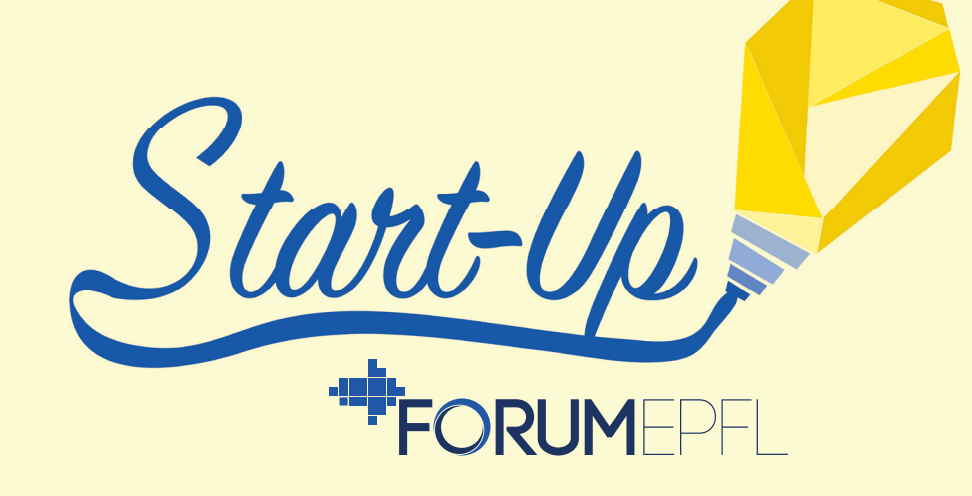

# **Registration Guide**

• 1. On the homepage, you can register as a start-up and enter the name and the email address of your start-up.

| l am *               |          |
|----------------------|----------|
| A start-up           | N        |
| Your start-up name * |          |
| l                    | <b>ل</b> |
| E-mail Address *     |          |
|                      |          |
| Register             |          |
|                      |          |
|                      |          |
| ////                 |          |

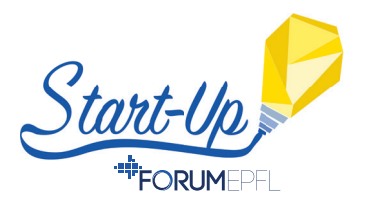

• 2. You'll receive a confirmation at the email address you entered for your Forum EPFL account validation. Click on "Validate my account".

## Bonjour,

Vous avez demandé la création d'un compte start-up sur ForumEPFL.

Afin de valider votre compte, merci de cliquer sur le bouton suivant pour terminer votre inscription :

Valider mon compte

Meilleures salutations,

Forum EPFL

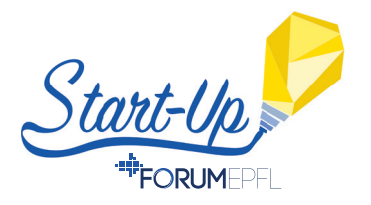

**3.** On the opening webpage, fill in all your **personal information** as well as the language in which you would like to use the platform.

### **User registration**

| 1                                           |      |  |
|---------------------------------------------|------|--|
|                                             |      |  |
| Phone number *                              |      |  |
| +41 21 000 00 00                            |      |  |
| Password                                    | Show |  |
| Password                                    | Show |  |
| Generate a password                         |      |  |
| Passwords must be at least eight characters |      |  |
|                                             |      |  |
| Confirm the password                        | Show |  |
|                                             |      |  |

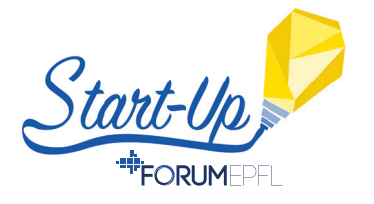

## **4.** Fill in all the **information about your start-up**, as well as the language of your start-up.

#### Contact information about the start-up

| litle                                                                                |                                |                                    |
|--------------------------------------------------------------------------------------|--------------------------------|------------------------------------|
| Choose                                                                               | $\checkmark$                   |                                    |
| First name                                                                           |                                | Last name                          |
|                                                                                      |                                |                                    |
| nvoice N° or purcha                                                                  | se order                       |                                    |
|                                                                                      |                                |                                    |
| Street and n° *                                                                      |                                |                                    |
|                                                                                      |                                |                                    |
| Postal code *                                                                        | City *                         |                                    |
|                                                                                      |                                |                                    |
|                                                                                      |                                |                                    |
| Country                                                                              |                                |                                    |
| Country<br>Switzerland                                                               |                                | ~                                  |
| Country<br>Switzerland                                                               |                                | $\sim$                             |
| Country<br>Switzerland<br>E-mail Address *                                           |                                | ~                                  |
| Country<br>Switzerland<br>E-mail Address *                                           | s will be used to confirm your | registration and to send invoices. |
| Country<br>Switzerland<br>E-mail Address *<br>① This e-mail addres                   | s will be used to confirm your | registration and to send invoices. |
| Country<br>Switzerland<br>E-mail Address *<br>① This e-mail addres<br>Phone number * | s will be used to confirm your | registration and to send invoices. |

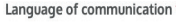

🔵 French 💿 English

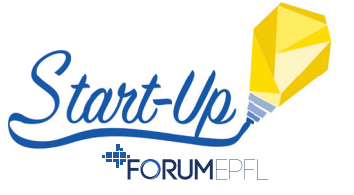

**5.** From this new webpage, you can edit your profile or subscribe to the Start-Up Day to book a stand and benefit from the associated services.

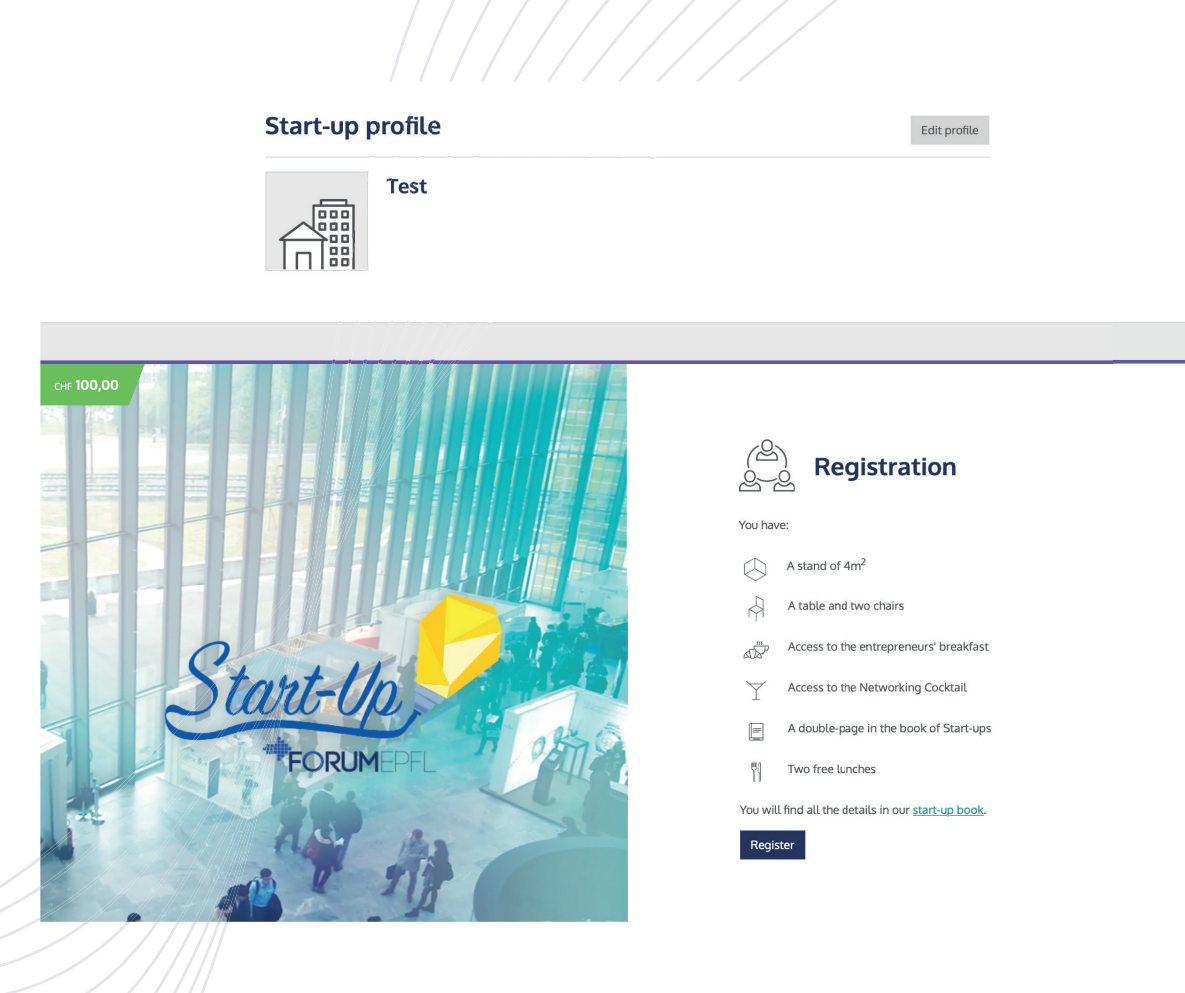

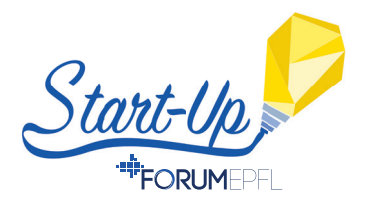

**6.** Once you've registered to the Start-Up Day, you must accept the general conditions. Moreover, you can subscribe to the Zero Emission program if you wish to.

## $\times$

## **Register to start-up day**

#### **General Conditions**

- The EPFL Forum is open to companies that want to employ EPFL students, graduates, PhD students and post-docs.
- The terms and conditions of registration are defined in the Salesbook of the current year:

(https://forum-epfl.ch/app/uploads/2020/03/LdP\_2020\_EN.pdf)

• A firm and definitive order confirmation will be sent to the company

#### Download the general conditions

#### Zero emission program (optional)

Through the "Forum Responsible" initiative and our partnership with SwissClimate, we strive to make our Forum a carbon-neutral event. You can help us by subscribing to the zero emission program.

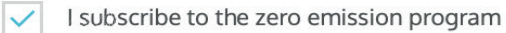

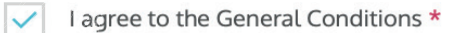

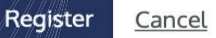

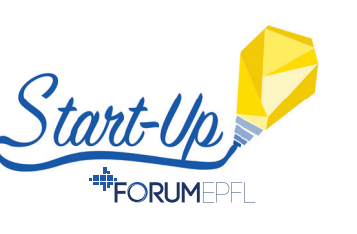

**7.** A summary of your order will appear showing you the charges and the total bill to pay for all the services you subscribed to.

 $^{\times}$ 

## **Order summary**

| Item                  | Quantity | Price/unit | Price             |
|-----------------------|----------|------------|-------------------|
| Registration          | 1        | 100,00     | 100,00            |
| Zero emission program | 1        | 30,00      | 30,00             |
|                       |          | Total      | CHF <b>130,00</b> |

All prices displayed are in CHF, VAT not included.

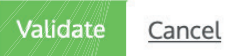

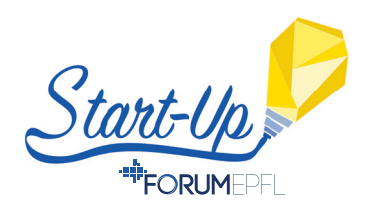

• 8. Once you've accepted the summary of your order, the proper Forum EPFL platform will appear. From here you have access to numerous possibilities.

| Start-up day                                                                                                    | CV-lib                                                                                                    | Start-up account                                                                                                    |
|----------------------------------------------------------------------------------------------------|----------------------------------------------------------------------------------------------------|----------------------------------------------------------------------------------------------------|
| <ul> <li>&gt; Profile summary</li> <li>&gt; Stand</li> <li>&gt; Meals</li> <li>&gt; Badges</li> <li>&gt; Networking Cocktail</li> </ul> | If you wish to take advantage of the features of the<br>Forum EPFL CV-lib, please contact us<br>Contact Forum EPFL | <ul> <li>&gt; Start-up profile</li> <li>&gt; Bills</li> <li>&gt; Users</li> <li>&gt; Communication settings</li> </ul> |
| Documents                                                                                                    | E Services                                                                                                    |                                                                                                    |
| No document is available at the moment                                                                                                  | 0<br>additional<br>meals                                                                                           |                                                                                                    |
|                                                                                                    | O Badges     booked     O All prices displayed are in CHF. VAT not included.                                       |                                                                                                    |
|                                                                                                    | See all                                                                                                    |                                                                                                    |

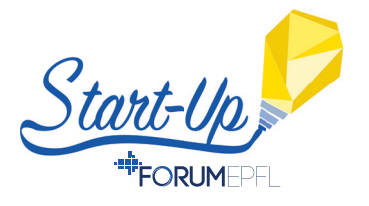

• 9. From the Start-up Day tab, you have access to a summary of the profile of your start-up, and you can edit it. You have the possibility to complete the informations about your start-up and also insert your logo and your advertisement for our website and the Start-Up Book that will be released at the end of August 2020.

| Profile summary                         | Simulate the LDS Edit profile       |
|-----------------------------------------|-------------------------------------|
| Test20         Vour company contra      | ibutes to the zero emission program |
| Specific activities : Employment offers | Required profiles                   |
|                                         |                                     |

**10.** From the Start-up Day tab, you can order additional meals (15.-/meal), beside the two already included, or book badges for your colleagues.

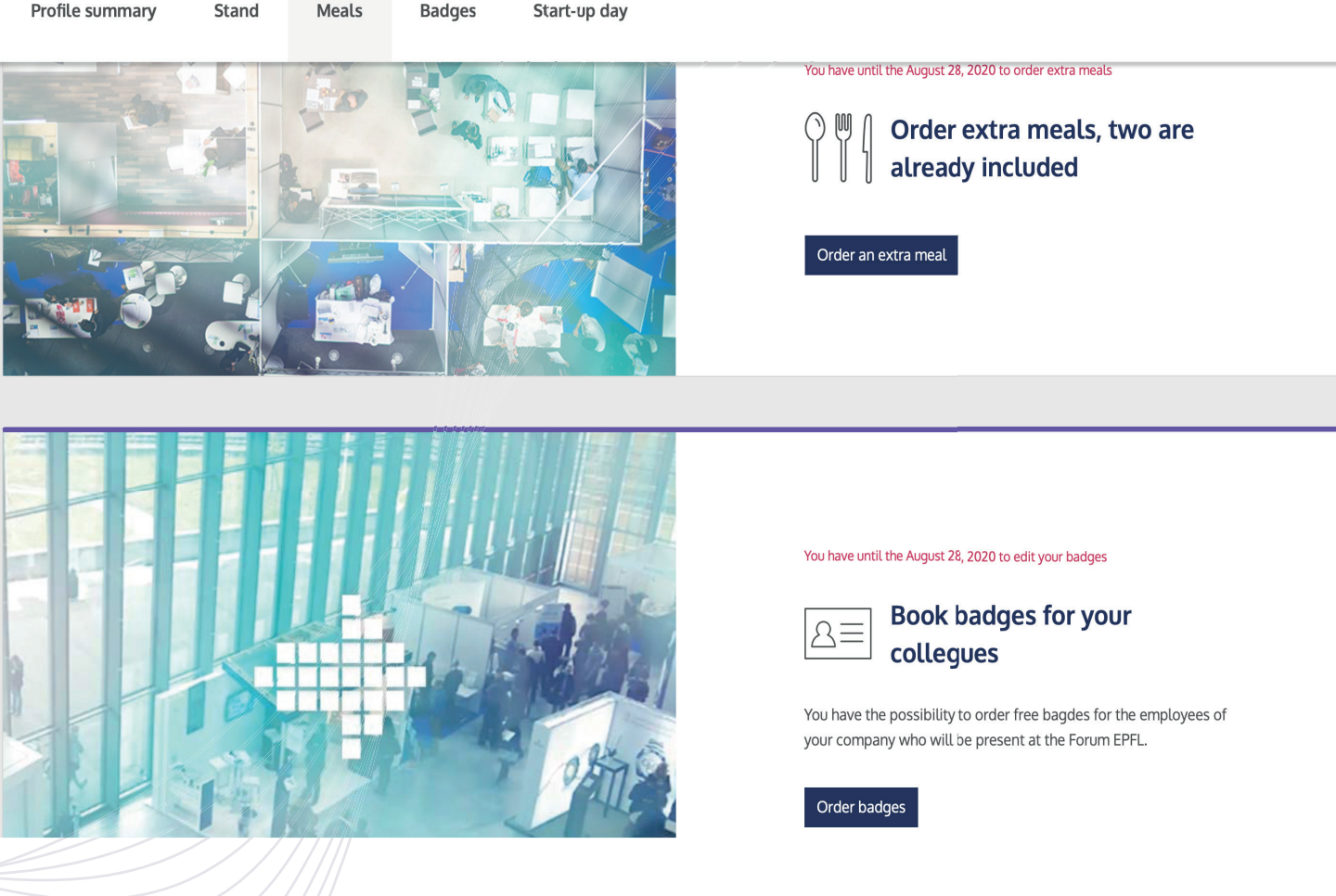

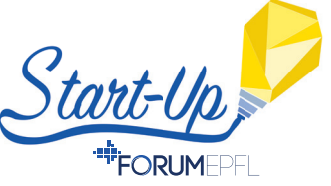